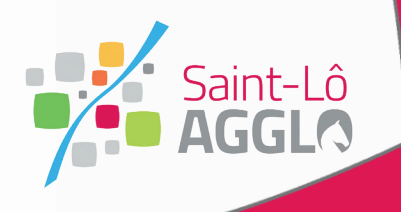

**Espace Famille** 

# **GUIDE DE L'UTILISATEUR**

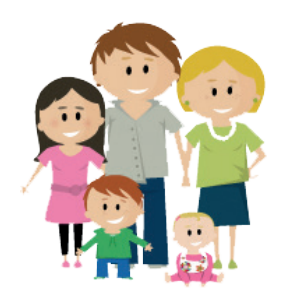

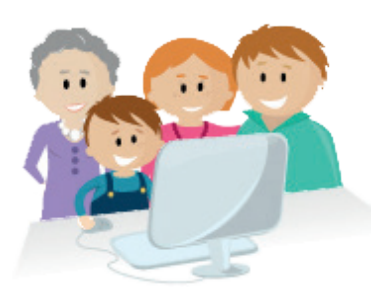

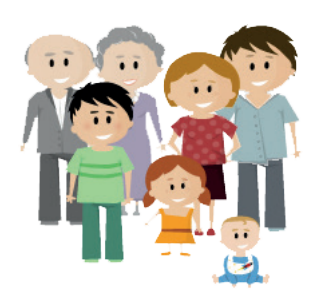

**Pôle Enfance Jeunesse & Sports Guichet Famille** 59 rue du Maréchal Leclerc - 50 000 Saint-Lô Tél. 02 14 16 30 90 guichet.famille@saint-lo-agglo.fr Guide d'utilisation de l'Espace Famille

## Table des matières

| 1.<br>de 9 | Votre enfant fréquenté en 2017-2018 une des structures Petite Enfance et Enfance Jeunesse<br>Saint-Lô Agglo         | 2  |
|------------|----------------------------------------------------------------------------------------------------|----|
| 2.<br>Jeu  | Votre enfant n'a pas fréquenté en 2017-2018 une des structures Petite Enfance et Enfance<br>nesse de Saint-Lô Agglo | 10 |
| 3.         | Quelques fonctionnalités de votre espace Famille                                                                    | 14 |

#### 1. Votre enfant a fréquenté en 2017-2018 une des structures Petite Enfance et Enfance Jeunesse de Saint-Lô Agglo Veuillez-vous connecter sur le compte citoyen à Passer par le site Internet de Saint-Lô Agglo à l'adresse suivante : l'adresse suivante : ou https://mesdemarches.saint-lo-agglo.fr http://www.saint-lo-agglo.fr/ \*\*\*\* Saint-Lô BUS TUSA ~ +P 1/2 h @ 6 JE SOUHAITE, JE RECHERCHE MES DEMARCHES EN LIGNE Si vous passez par le site 3 6.63 Internet, veuillez cliquer SORTIR ET VISITER LES BROCHURES sur « MES **DEMARCHES EN LIGNE »** OFFRES D'EMPLOIS MARCHÉS PUBLICS 6 Considering and the state Inscription Connex oant-Lô ACCUEIL ASSOCIATIONS EMPLOI Code de suivi **BIENVENUE SUR L'ESPACE** Espace famille Un code de suivi peut être associé à vos demandes, il vous facilite les CITOYEN! Cliquez sur « Inscription » en haut à droite échanges avec les services. Pour retrouver une demande disposant d'un code de suivi, indiquez ce de l'espace citoyen dernier ci-dessous Un espace qui vous est dédié, destiné à faciliter toutes vos démarches ex CNPHNTER Ce portail vous permet d'accéder rapidement et efficacement à toutes vos demandes et vos dossiers en cours. En créant votre compte Collecte et déchets personnel, vous accéderez à des informations personnalisées et individualisées. Tableau de bord Réalisez vos démarches avec l'Agglo à distance : inscription à des ateliers, candidature à des postes, stockage de données sécurisé, paiement de factures en ligne, suivi de vos démarches...tous ces services sont accessibles 7/7 et 24/24. Mon profil Associations, sport, culture et ruralité Mes démarches Ce portail de téléservices nous permet d'être au plus proche de l'usager et de développer les échanges. Tourisme ~ 7 grands thèmes sont actuellement développés : l'espace famille, le monde associatif, le tourisme, la collecte des déchets, les évènements, le développement économique, les postes à pourvoir et enfin "nous contacter" Développement économique Simplifiez vous la vie avec l'espace citoven de Saint-Lô Aaalo

2

| Code de suivi                                                                                                    |                                                                                                    |                                               |
|----------------------------------------------------------------------------------------------------|----------------------------------------------------------------------------------------------------|-----------------------------------------------|
| Un code de suivi peut être associé<br>à vos demandes, il vous facilite les<br>échanges avec les services. Pour<br>retrouver une demande disposant<br>d'un code de suivi, indiquez ce<br>dernier ci-dessous :<br>ex. : CNPHNTEB<br>VALIDER | Création d'un compte<br>Après validation de votre adresse<br>électronique, il vous sera envoyé un<br>courriel pour ouvrir votre compte.<br>Courriel : |                                               |
| Mon profil                                                                                                    |                                                                                                    | Le champ                                      |
| Mes démarches                                                                                                    | FranceConnect                                                                                                    | « Courriel » vou                              |
| Porte documents                                                                                                    | S'inscrire avec<br>FranceConnect                                                                                                    | permet de<br>renseigner votre<br>adresse mail |

Remarque : Vous pouvez également utiliser votre compte FranceConnect si vous en avez créé un.

3

Lorsque vous aurez cliqué sur « Valider », un mail d'activation vous sera envoyé à votre adresse mail saisie précédemment

| ľ   |                                                                                                    |
|-----|----------------------------------------------------------------------------------------------------|
|     | Bonjour,                                                                                                    |
|     | Vous venez de créer votre compte, nous vous en remercions.                                                         |
|     | Pour choisir un mot de passe et finaliser la création de votre compte, veuillez<br>cliquer sur le bouton suivant : |
|     | Finaliser l'inscription                                                                                            |
|     | Attention, sans validation de votre part dans les 2 jours, votre demande de<br>compte sera annulée.                |
|     |                                                                                                    |
| ins | le mail reçu, cliquez sur « Finaliser l'inscription » afin d'être redirigé sur le compte<br>citoven                |

| Code de suivi                                                                                                    | peut être associé                                                                                                    | Création d'un compte                                                                                                    | afın de fınir                                                   |                                              |                                                            |
|----------------------------------------------------------------------------------------------------|----------------------------------------------------------------------------------------------------|----------------------------------------------------------------------------------------------------|-----------------------------------------------------------------|----------------------------------------------|------------------------------------------------------------|
| à vos demandes,<br>échanges avec les<br>retrouver une dei<br>d'un code de suiv<br>dernier ci-dessou<br>ex. : CNPHNTFE<br>VALIDER<br>Tableau de boro<br>Mon profil<br>Mes démarches<br>Porte documents                                                                | Il vous facilite les<br>s services. Pour<br>mande disposant<br><i>i</i> , indiquez ce<br>s                                                                              | la création de votre compte<br>Civilité :                                                                                                    | Ver<br>in<br>uillez avoir a<br>uscule<br>sse :<br>e identiques. | uillez saisir le<br>nformations<br>demandées | s                                                          |
|                                                                                                    |                                                                                                    |                                                                                                    |                                                                 |                                              |                                                            |
|                                                                                                    |                                                                                                    |                                                                                                    |                                                                 | Conne                                        | xion / Inscription                                         |
| Saint-Lô<br>AGGL                                                                                                    | ACCUEIL ASSOCIA                                                                                                    | TIONS EMPLOI                                                                                                    |                                                                 | Conne                                        | xion / Inscription                                         |
| Saint-Lô<br>AGGLO<br>AGGLO                                                                                                    | accueil associa<br>BIENVENI                                                                                                    | UE SUR L'ESPACE                                                                                                    | <b>É</b> spar                                                   | Conne<br>ce famille                          | xion / Inscription                                         |
| Saint-Lô<br>AGGLO<br>AGGLO<br>Code de suivi peut être associé<br>a vos demandes, il vous facilite les<br>échanges avec les services. Pour<br>retrouver une demande disposant<br>d'un code de suivi, indiquez ce<br>dernier ci-dessous :<br>ex : CNPHNTEB             | ACCUEIL ASSOCIA<br>BIENVENI<br>Cu<br>Un espace qui vous est déd                                                                                                    | TIONS EMPLOI<br>UE SUR L'ESPACE<br>TTOYEN !                                                                                                    | Espan                                                           | Conne<br>ce famille                          | xion / Inscription                                         |
| Saint-Lô<br>AGGELO<br>AGGELO<br>Code de suiv peut être associé<br>a vos demandes, il vous facilite les<br>échanges avec les services. Pour<br>retrouver une demande disposant<br>d'un code de suivit, indiquez ce<br>demainer ch-dessous:<br>ex : CNPHNTEB<br>VLIDER | ACCUEIL ASSOCIA<br>BIENVENI<br>Un espace qui vous est déd<br>Ce portail vous permet d'au<br>vos demandes et vos dossis<br>personnel, vous accéderez<br>individualisées. | TIONS EMPLOI<br>UE SUR L'ESPACE<br>TTOYEN !<br>lié, destiné à faciliter toutes vos démarches.<br>ccéder rapidement et efficacement à toutes<br>ers en cours. En créant votre compte<br>à des informations personnalisées et | Espan                                                           | ce famille                                   | xion / Inscription<br>Cliquez sur<br>« Espace<br>famille » |

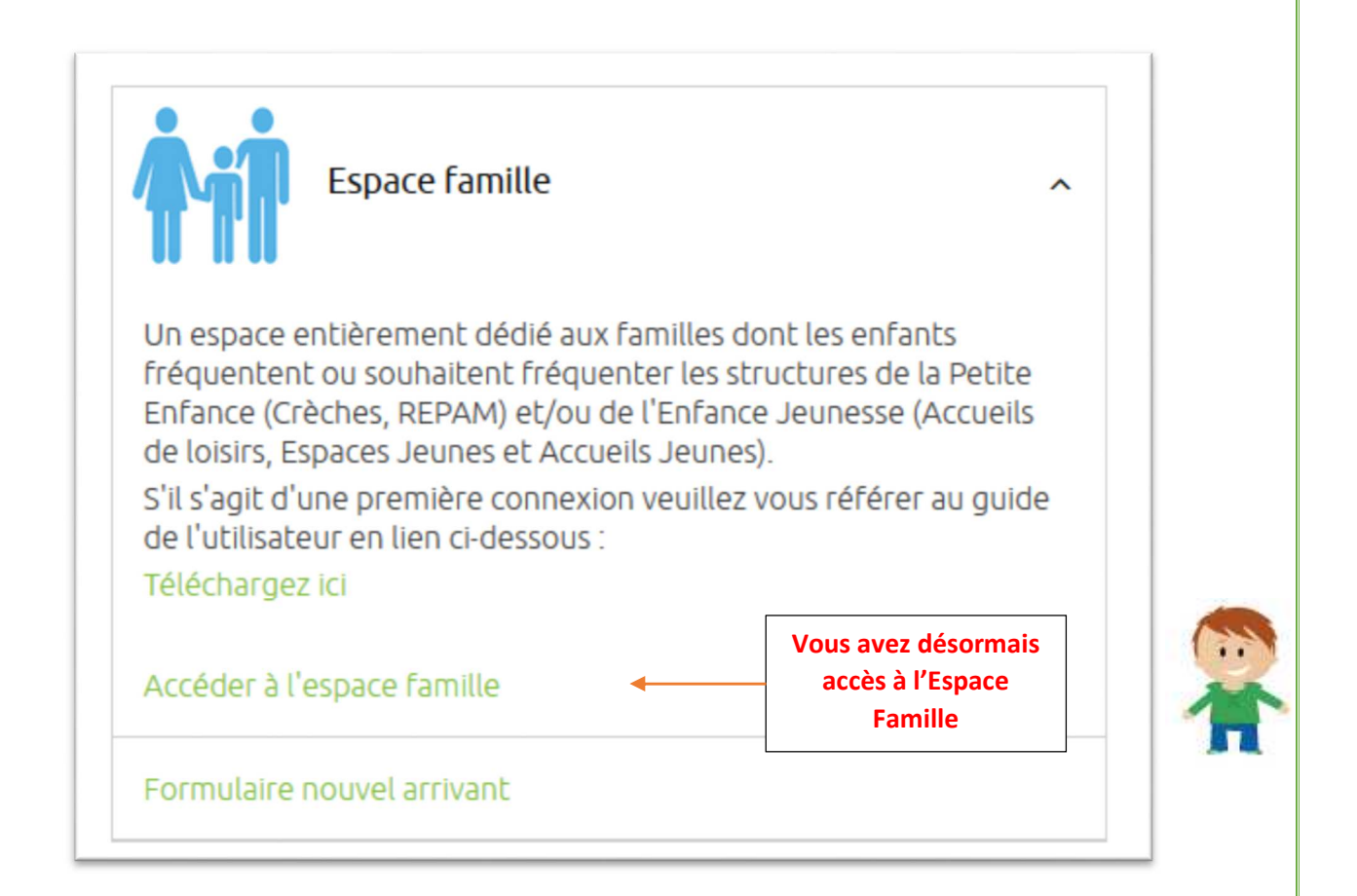

Cliquez sur « Accéder à l'espace famille » afin de finaliser la création de votre compte

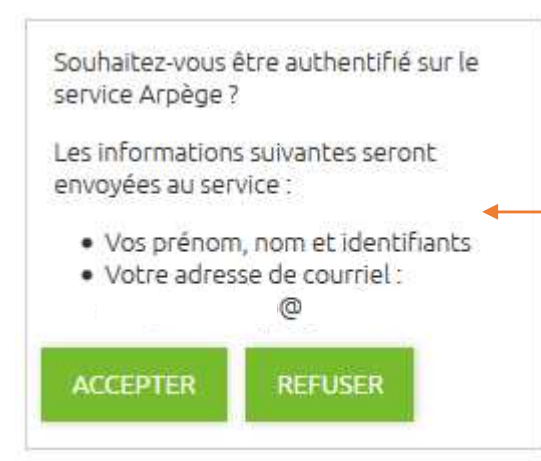

Si ce message apparait, veuillez cliquer sur « Accepter » si non, aucune action est requise vous pouvez passer à l'étape 6

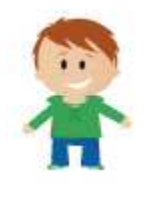

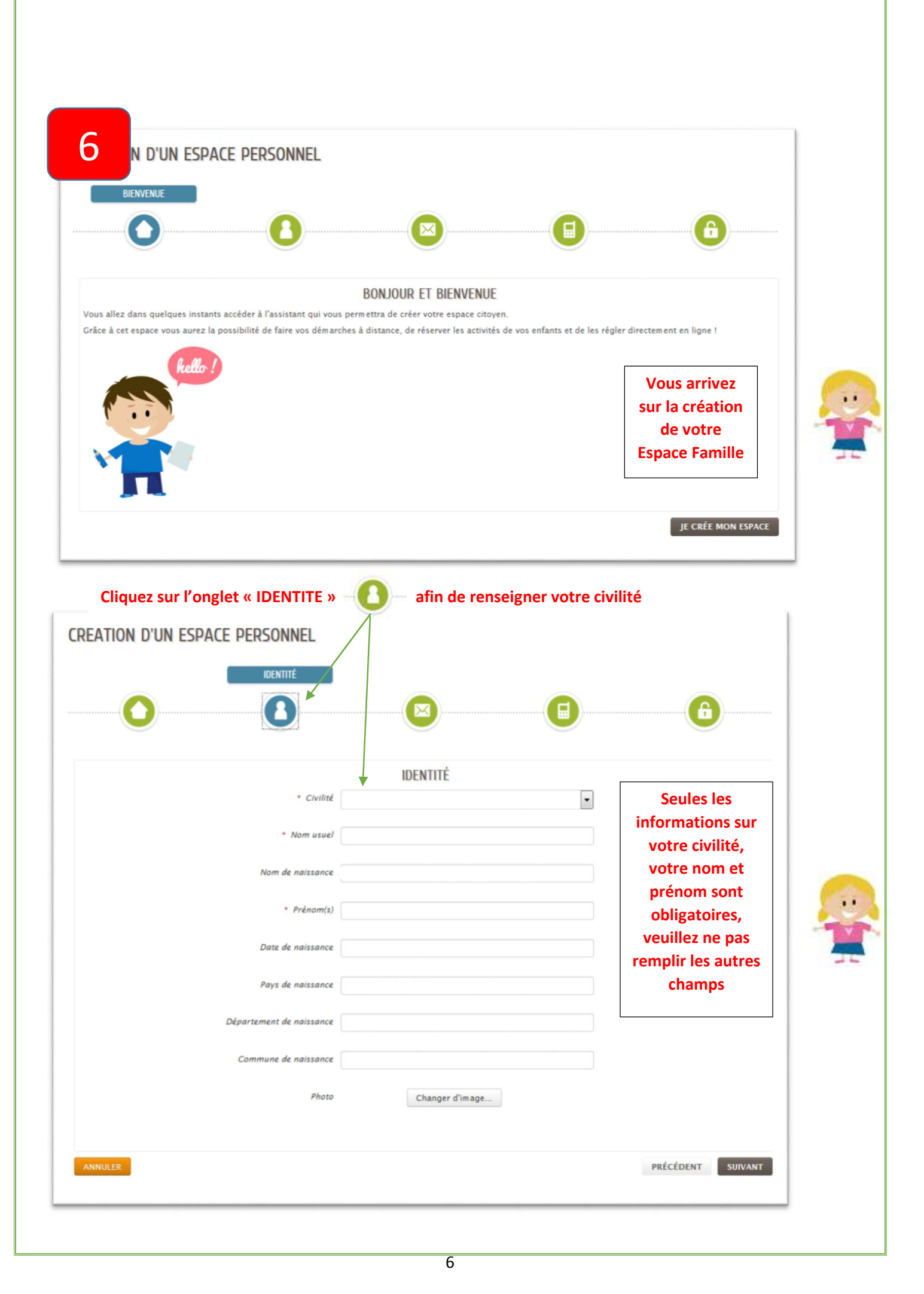

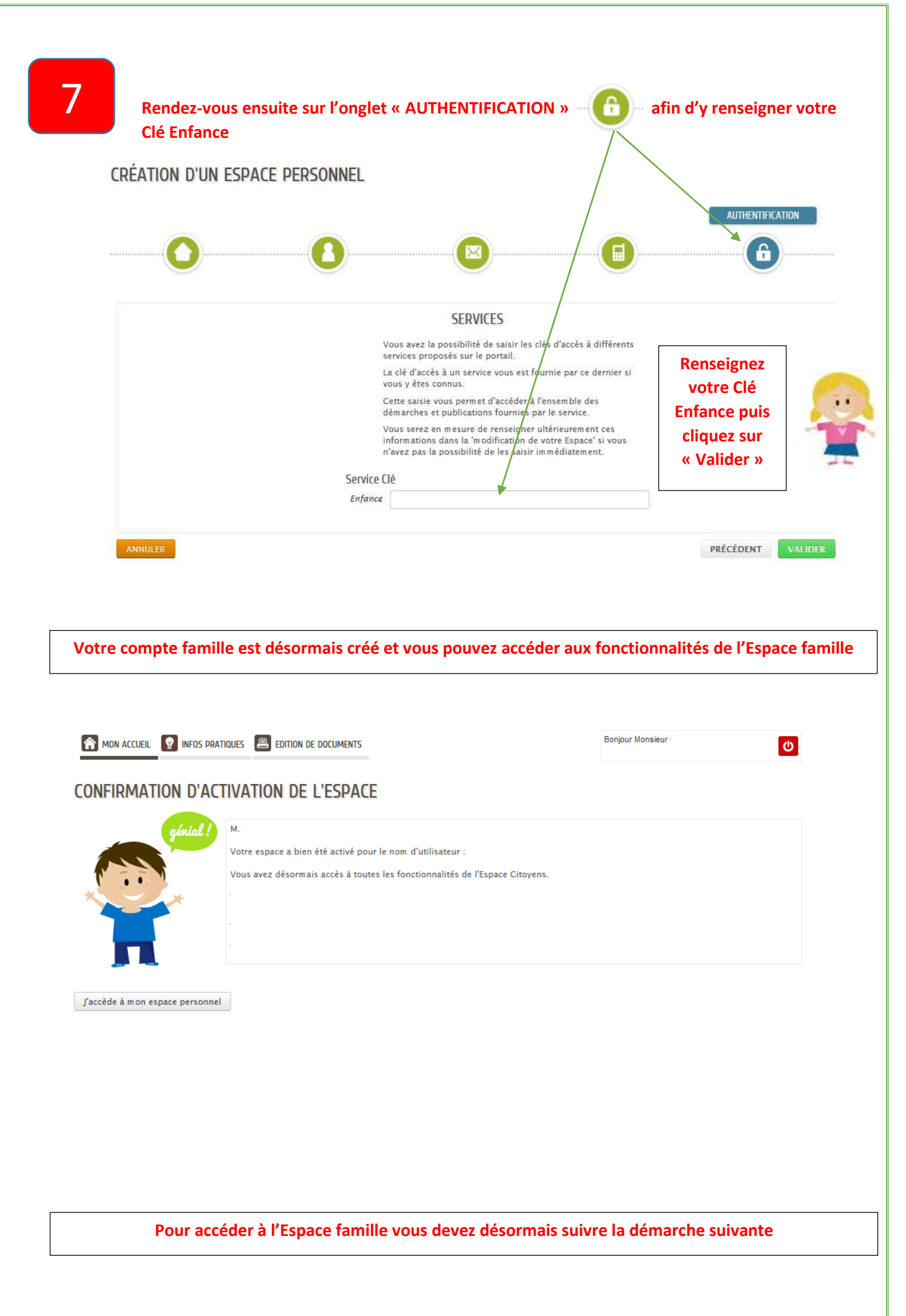

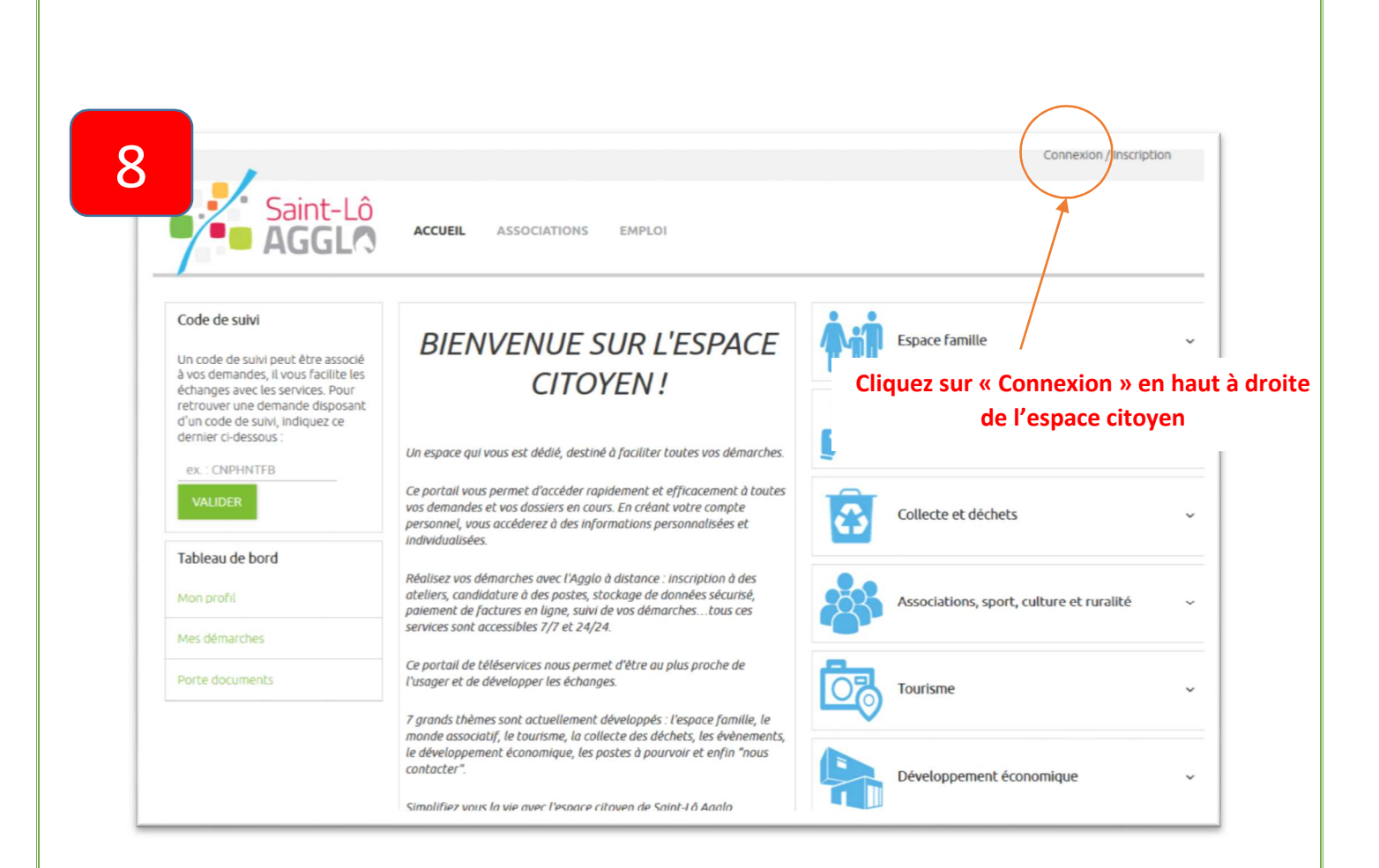

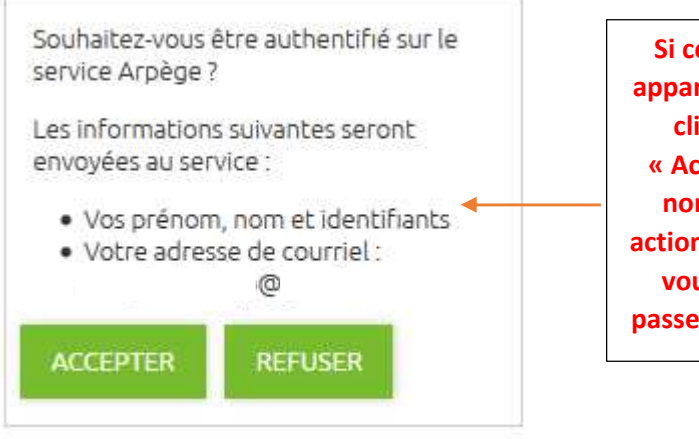

Si ce message apparait, veuillez cliquer sur « Accepter » si non, aucune action est requise vous pouvez passer à l'étape 6

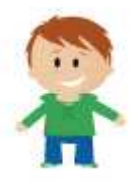

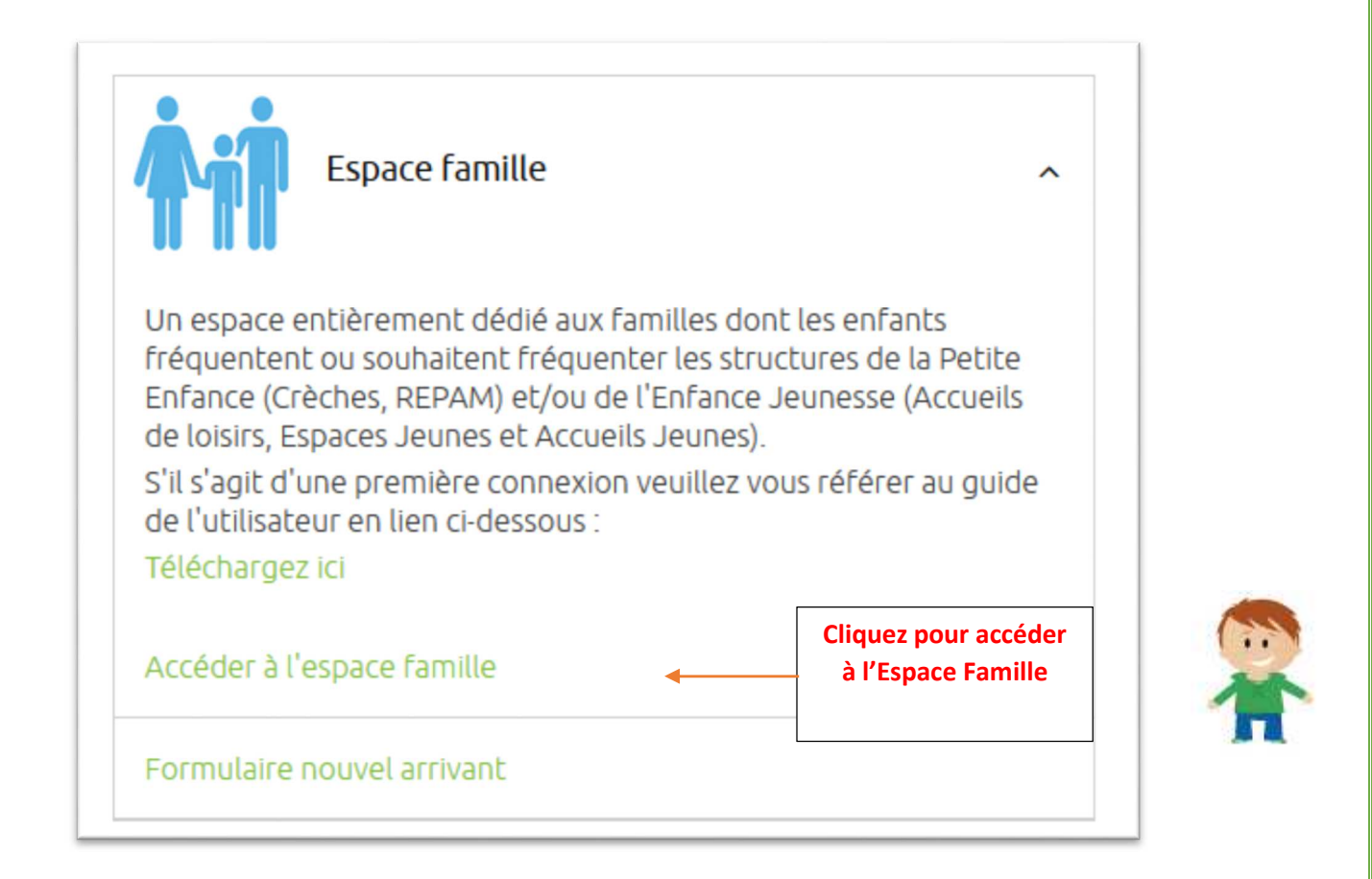

#### Vous n'avez pas reçu le courrier pour activer votre compte

Si votre enfant a fréquenté en 2017-2018 une des structures Petite Enfance et Enfance Jeunesse de Saint-Lô Agglo et que vous n'avez pas reçu le courrier d'activation.

Vous pouvez téléphoner ou envoyer un mail au « Guichet Famille » et nous vous indiquerons les démarches à suivre pour obtenir votre clé Enfance

Téléphone du

« Guichet Famille »

02.14.16.30.90

Mail du

« Guichet Famille »

guichet.famille@saint-lo-agglo.fr

### Votre enfant n'a pas fréquenté en 2017-2018 une des structures Petite Enfance et Enfance Jeunesse de Saint-Lô Agglo

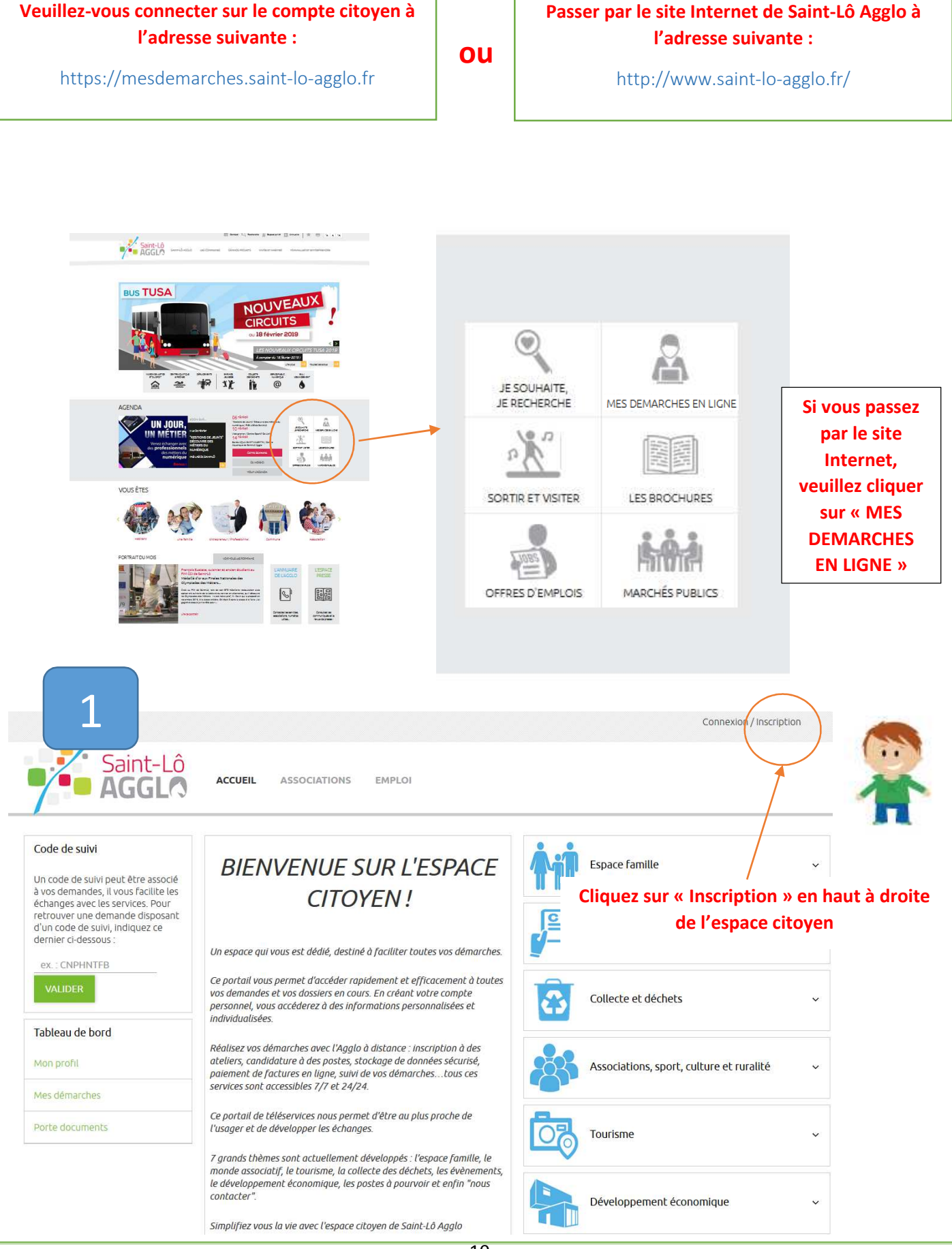

|                  | Un code de suivi peut être associé                                                                                                    |                                                                                                    |                               |
|------------------|----------------------------------------------------------------------------------------------------|----------------------------------------------------------------------------------------------------|-------------------------------|
|                  | à vos demandes, il vous facilite les<br>échanges avec les services. Pour<br>retrouver une demande disposant<br>d'un code de suivi, indiquez ce                                                                                                    | Création d'un compte<br>Après validation de votre adresse<br>électronique. Il vous sera envoyé un                                                                                                    |                               |
|                  | dernier ci-dessous :<br>ex. : CNPHNTFB                                                                                                    | courriel pour ouvrir votre compte.<br>Courriel :                                                                                                    |                               |
|                  | VALIDER                                                                                                    |                                                                                                    | п                             |
|                  | Tableau de bord                                                                                                    | VALIDER                                                                                                    |                               |
|                  | Mon profil                                                                                                    |                                                                                                    | Le champ                      |
|                  | Mes démarches                                                                                                    | FranceConnect                                                                                                    | « Courriel » voi<br>permet de |
|                  | Porte documents                                                                                                    | S'inscrire avec                                                                                                    | renseigner votr               |
|                  |                                                                                                    | FranceConnect                                                                                                    | adresse mail                  |
|                  |                                                                                                    |                                                                                                    |                               |
| emarque : \      | /ous pouvez également utiliser vo                                                                                                    | tre compte FranceConnect si vous en avez c                                                                                                    | créé un.                      |
| emarque : \<br>3 | /ous pouvez également utiliser vo<br>Lorsque vous aurez cliqué sur «                                                                                                    | tre compte FranceConnect si vous en avez c<br>Valider », un mail d'activation vous sera en<br>mail saisie précédemment                                                                                                    | créé un.<br>Nvoyé à l'adresse |
| emarque : \      | /ous pouvez également utiliser vo<br>Lorsque vous aurez cliqué sur «                                                                                                    | tre compte FranceConnect si vous en avez c<br>Valider », un mail d'activation vous sera en<br>mail saisie précédemment<br>Compte Citoyen                                                                                                    | créé un.<br>nvoyé à l'adresse |
| emarque : N      | /ous pouvez également utiliser vo                                                                                                    | tre compte FranceConnect si vous en avez c<br>Valider », un mail d'activation vous sera en<br>mail saisie précédemment<br>Compte Citoyen                                                                                                    | créé un.<br>nvoyé à l'adresse |
| emarque : N      | Vous pouvez également utiliser vo<br>Lorsque vous aurez cliqué sur «<br>Bonjour,                                                                                                    | tre compte FranceConnect si vous en avez c<br>Valider », un mail d'activation vous sera en<br>mail saisie précédemment<br>Compte Citoyen                                                                                                    | créé un.<br>nvoyé à l'adresse |
| emarque : N      | Vous pouvez également utiliser vo<br>Lorsque vous aurez cliqué sur «<br>Bonjour,<br>Vous venez de créer votre comp                                                                                                    | tre compte FranceConnect si vous en avez d<br>Valider », un mail d'activation vous sera en<br>mail saisie précédemment<br>Compte Citoyen                                                                                                    | créé un.<br>nvoyé à l'adresse |
| emarque : N      | Vous pouvez également utiliser vo<br>Lorsque vous aurez cliqué sur «<br>Bonjour,<br>Vous venez de créer votre comp<br>Pour choisir un mot de passe et<br>cliquer sur le bouton suivant :                                                                     | tre compte FranceConnect si vous en avez d<br>Valider », un mail d'activation vous sera en<br>mail saisie précédemment<br>Compte Citoyen<br>Ote, nous vous en remercions.                                                                                                    | créé un.                      |
| emarque : N      | Vous pouvez également utiliser vo<br>Lorsque vous aurez cliqué sur «<br>Bonjour,<br>Vous venez de créer votre comp<br>Pour choisir un mot de passe et<br>cliquer sur le bouton suivant :                                                                     | tre compte FranceConnect si vous en avez d<br>Valider », un mail d'activation vous sera en<br>mail saisie précédemment<br>Compte Citoyen<br>ete, nous vous en remercions.                                                                                                    | créé un.                      |
| emarque : N      | Vous pouvez également utiliser vo<br>Lorsque vous aurez cliqué sur «<br>Bonjour,<br>Vous venez de créer votre comp<br>Pour choisir un mot de passe et<br>cliquer sur le bouton suivant :<br>Fi<br>Attention, sans validation de votr<br>compte sera annulée. | tre compte FranceConnect si vous en avez d<br>Valider », un mail d'activation vous sera en<br>mail saisie précédemment<br>Compte Citoyen<br>ote, nous vous en remercions.<br>If inaliser la création de votre compte, veuillez<br>naliser l'inscription<br>re part dans les 2 jours, votre demande de | créé un.                      |
| emarque : N      | Vous pouvez également utiliser vo<br>Lorsque vous aurez cliqué sur «<br>Bonjour,<br>Vous venez de créer votre comp<br>Pour choisir un mot de passe et<br>cliquer sur le bouton suivant :<br>Fi<br>Attention, sans validation de votr<br>compte sera annulée. | tre compte FranceConnect si vous en avez d<br>Valider », un mail d'activation vous sera en<br>mail saisie précédemment<br>Compte Citoyen<br>ote, nous vous en remercions.<br>Efinaliser la création de votre compte, veuillez<br>naliser l'inscription<br>re part dans les 2 jours, votre demande de  | créé un.                      |

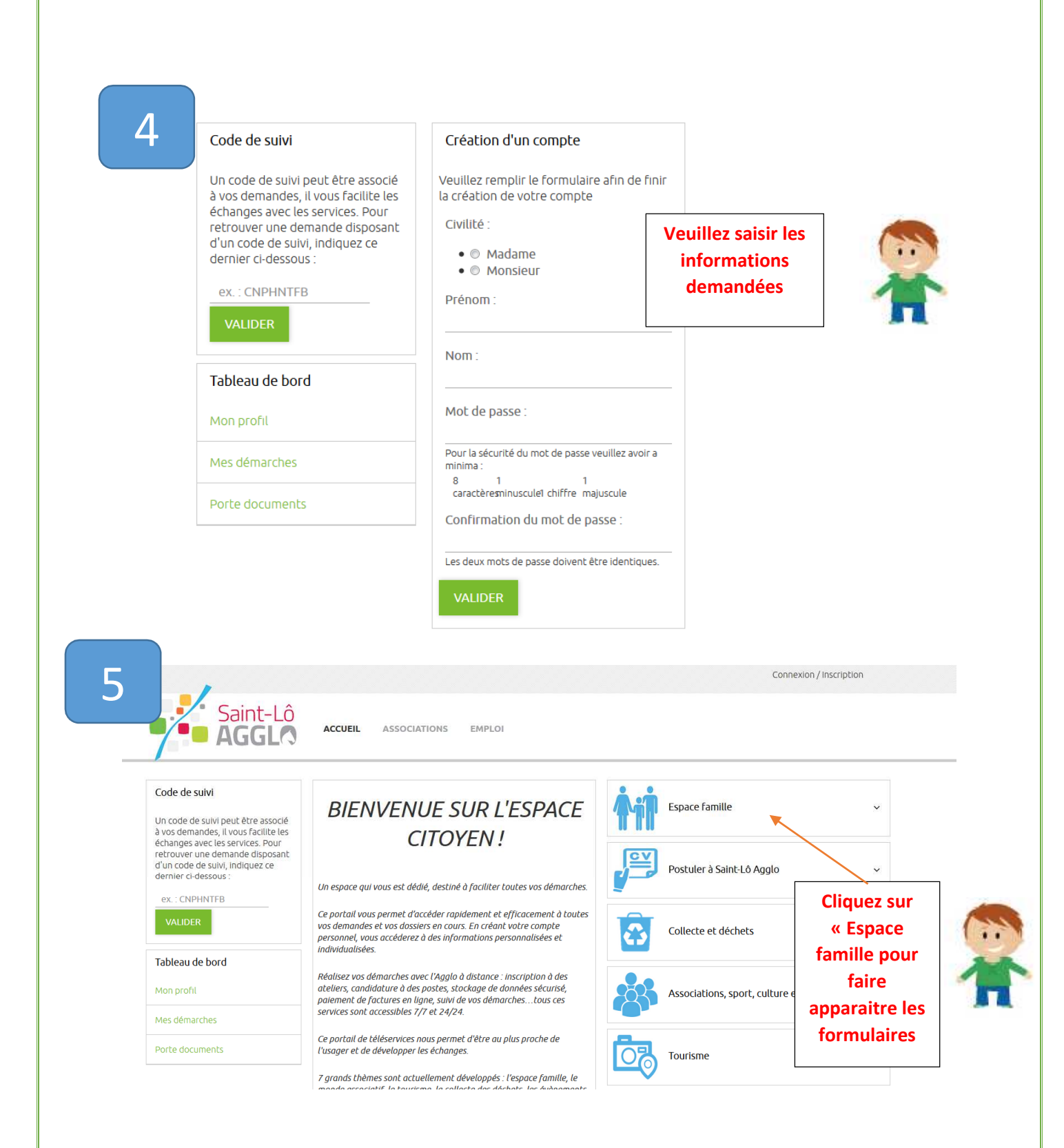

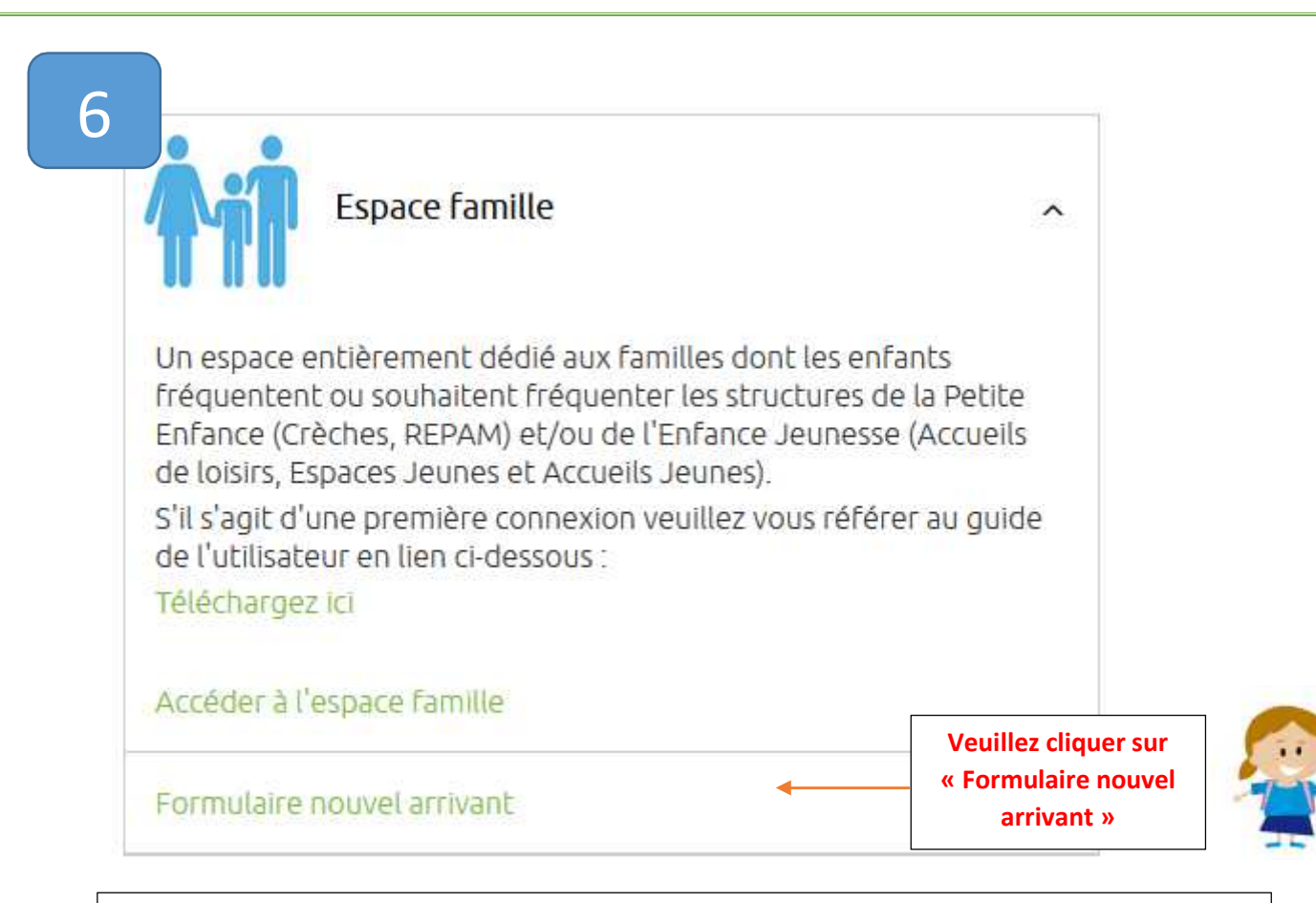

- 1. Veuillez remplir et valider ce formulaire
- 2. Vous recevrez ensuite un mail de confirmation de réception de votre demande
- 3. Vous serez contacté par le Guichet Famille afin de définir avec vous vos besoins.

2. Consulter l'historique de vos démarches 3. Quelques fonctionnalités de votre espace Famille 3. Consulter les actualités et les messages envoyés par le Pôle Enfance-Jeunesse 4. Payer vos factures Adhérer à la facture en ligne 5. 6. Stocker des documents 7. Modifier vos coordonnées Cet espace de stockage est à votre disposition. Vous seul pouvez consulter son Vous pouvez contenu. **ESPACE FAMILLE** modifier votre Vous pouvez y garder des Bonious numéro de MON ACCUEIL NOS PRATIQUES EDITION DE DOCUMENTS C Dernière connexion I documents (certificat téléphone, votre médical, avis d'imposition, MON ESPACE adresse postale ou Bienvenue sur votre espace privé C livret de famille, etc.) afin Cet espace privé a pour objectif, de simplifier l'ensemble de vos démarches administratives au quotidien votre courriel 111 Lire la suite de les transmettre aux directement en ligne services en quelques clics. MON TABLEAU DE BORD ldentifiants III Ma famille E € 8 Vous trouverez ici tous Vous pouvez consulter et MEMBRES FOYER Echanges à les membres de votre Dernières Mes factures Pièces Edition de Coordonnées télécharger ici vos demandes lire justificatives docum ents famille. factures, suivre leur MA FAMILLE recouvrement et 2 Cliquez sur l'icône (F) effectuer un paiement représentant l'enfant Annuler mes Créer une. Justifier une sécurisé en ligne. pour accéder à réservations absence l'agenda des activités Dans le cas de gardes @saint-lo-agglo | Retour au site de l'agglomération | Retour vers l'espace citoyens Mentions légales | Conditions générales d'utilisation AIDE qu'il fréquente. alternées, chaque parent recevra les factures Vous pourrez très prochainement accéder aux réservations et concernant sa période inscriptions en ligne. La justification des absences sera également 14 garde. possible

Une fois votre espace activé/créé, vous pourrez :

1. Consulter les activités de vos enfants